## ପ୍ରଥମେ odiaguide.in ୱେବସାଇଟ ଗୁଗୁଲ ରେ ଓପେନ କରନ୍ତୁ open ହେଲା ପରେ କେଉଁ ବହି କିଣିବେ ଦେଖନ୍ତୁ ମନେ କର ଓଡ଼ିଶା ଜିକେ ଦରକାର ଓଡ଼ିଶା ଜିକେ ବହି ଉପରେ ଲ୍ଲିକ କରନ୍ତୁ

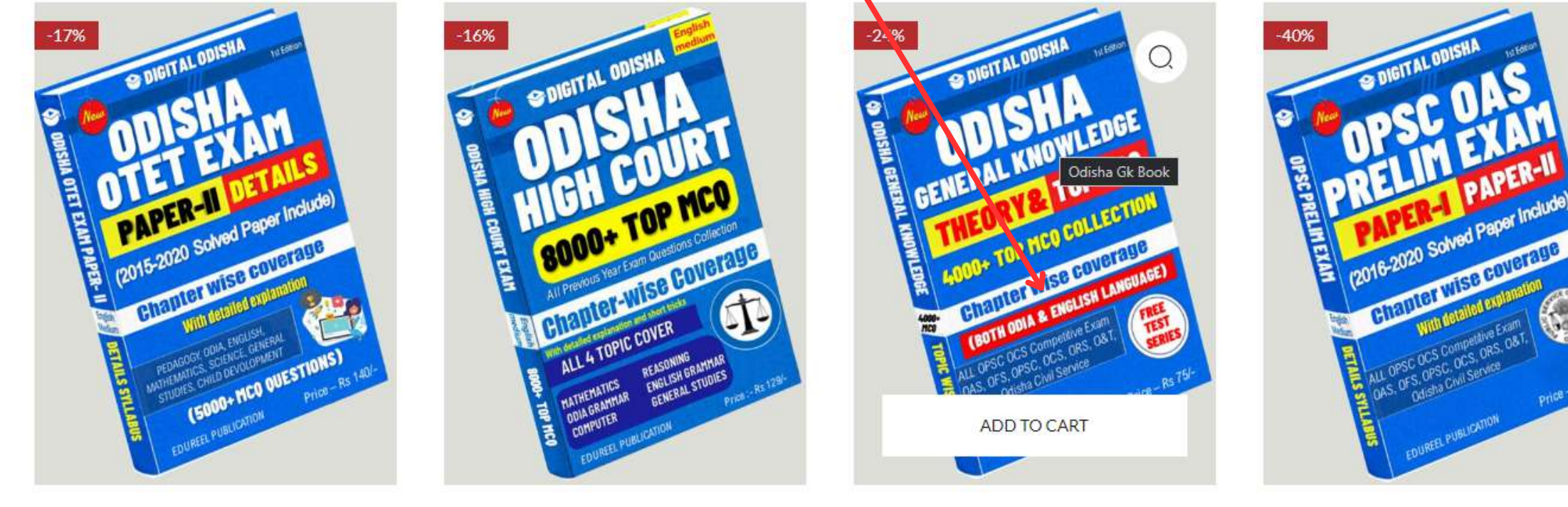

OTET Exam Paper-II ₹149.00 **₹123.00**  ASO High court Book ₹159.00 **₹133.00**  Odisha Gk Book <del>₹99.00</del> **₹75.00**  OPSC Prelim Exam Book ₹350.00 ₹211.00

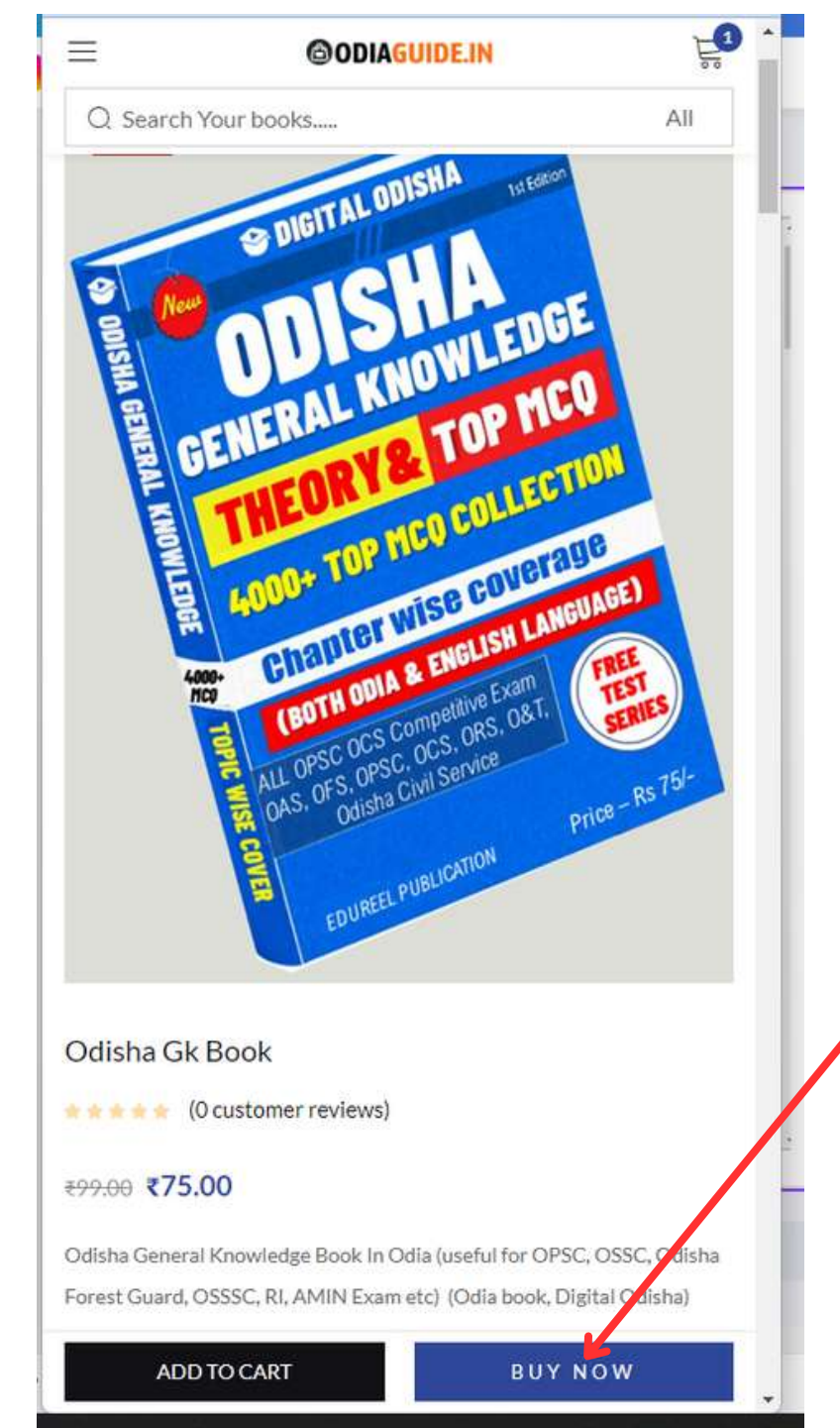

#### ତାପରେ BUY NOW ରେ କ୍ଲିକ କରନ୍ତୁ

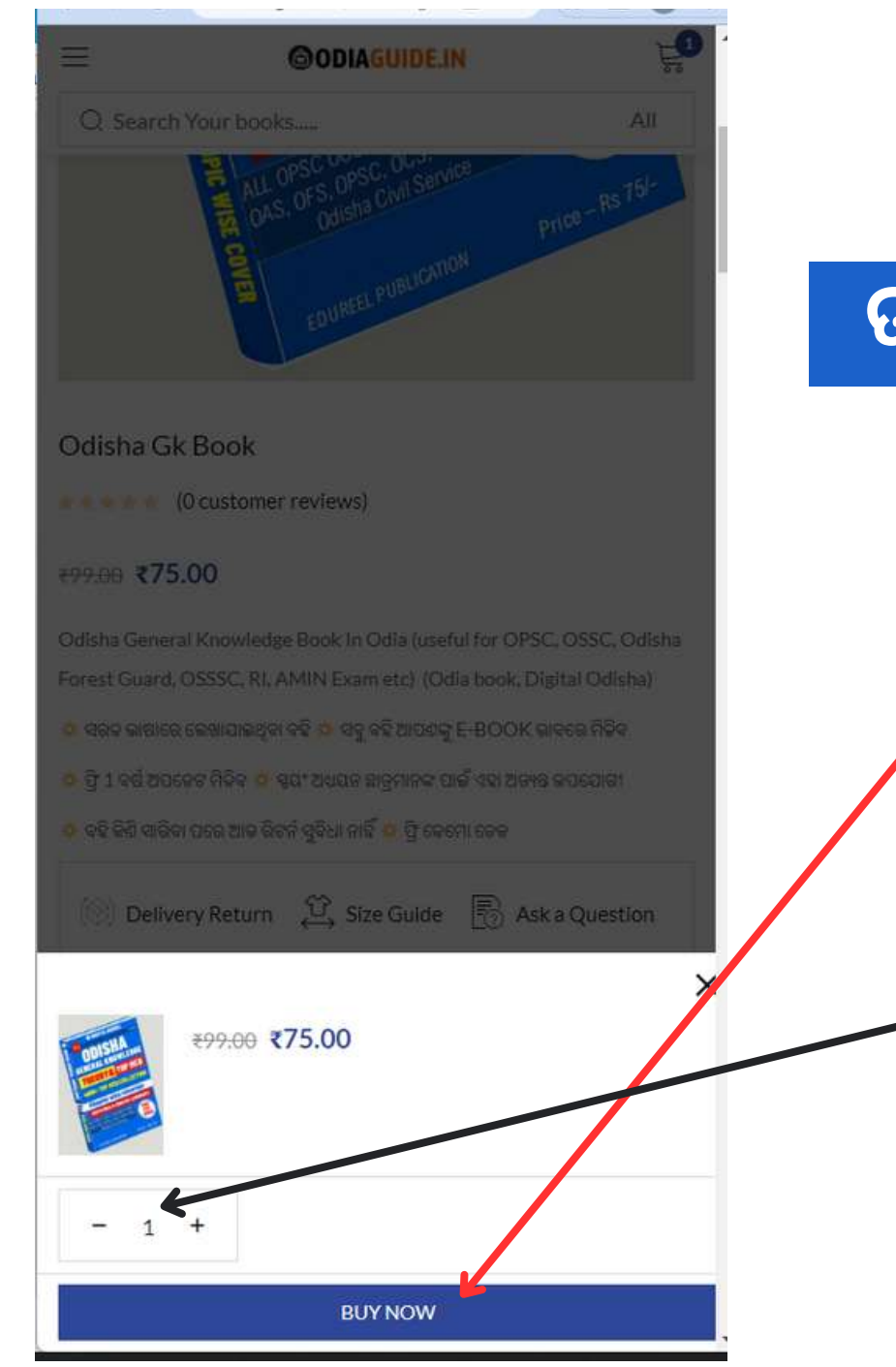

#### ତାପରେ ଆଉଥରେ BUY NOW ରେ କ୍ଲିକ କରନ୍ତୁ

ଧ୍ୟାନ ଦେବେ ଏଠି ୧ ହୋଇଥିବା ଦରକାର ଯଦି ଅଧିକ ଅଛି - ରେ କ୍ଲିକ କରି 1 କରନ୍ତୁ

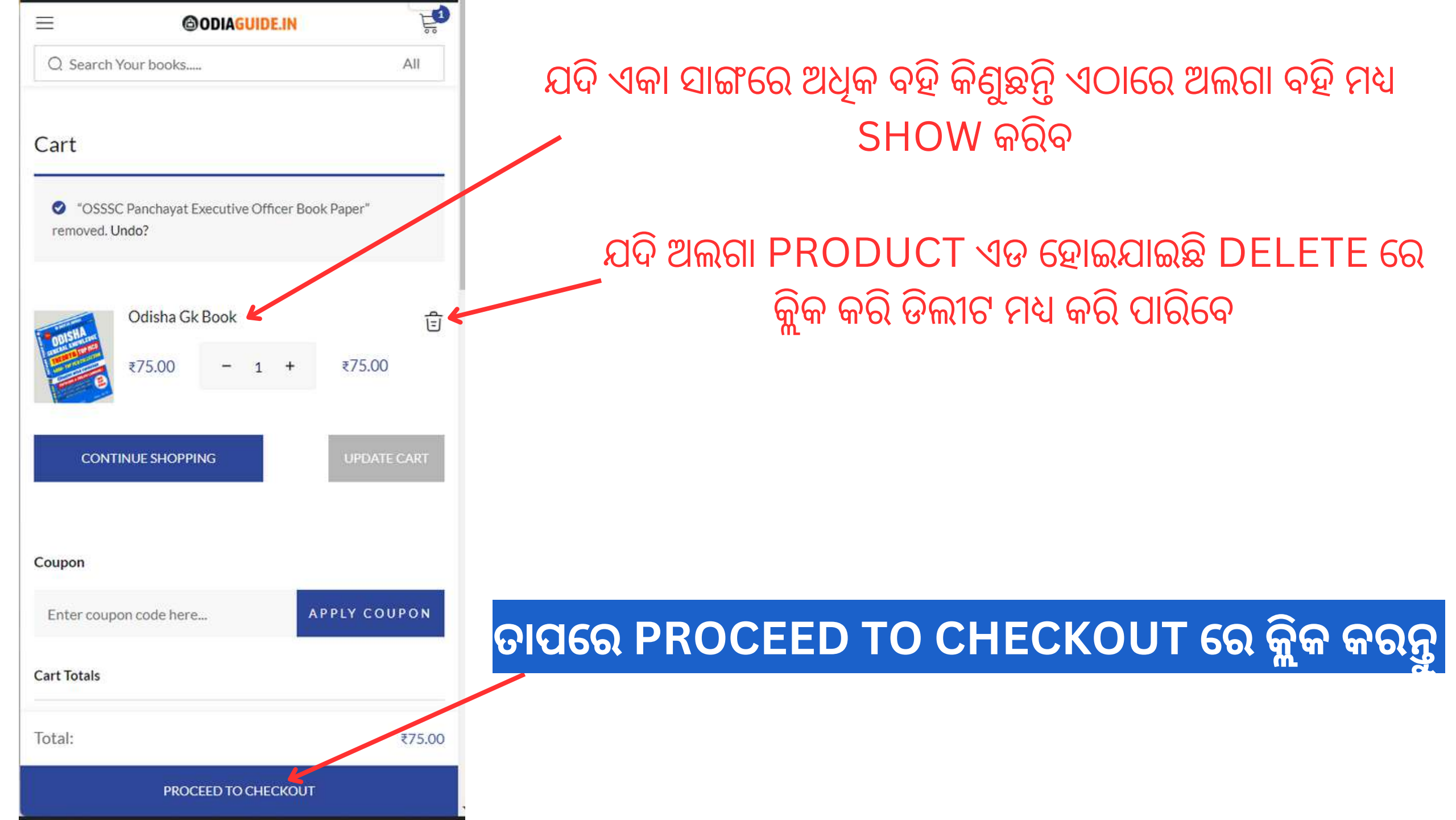

|                               | 50 |                             | ≡                             | <b>ODIAGUIDE.IN</b>                                                                                                    |                |  |
|-------------------------------|----|-----------------------------|-------------------------------|----------------------------------------------------------------------------------------------------|----------------|--|
| Q Search Your books All       |    |                             | Q Search Yo                   | Q Search Your books                                                                                                    |                |  |
| Returning customer?           |    |                             |                               |                                                                                                    |                |  |
| Click here to login           |    |                             | Checkout                      |                                                                                                    |                |  |
| Have a coupon?                |    | ଯଦି ଆଗରୁ କୌଣସି ବହି          |                               | Returning customer?                                                                                                    |                |  |
| Click here to enter your code |    | ODIAGUIDE ୱେବସାଇଟ ରେ        | Click here to login           |                                                                                                    |                |  |
| Billing details               |    | କିଣିଥିଲେ ଏଠି କ୍ଲିକ କରନ୍ତୁ   |                               | If you have shopped with us before, please enter your details<br>below. If you are a new customer, please proceed to the Billing<br>section. |                |  |
| First name * Last name        | -  |                             | Usernam                       | e or email address                                                                                                    |                |  |
|                               |    |                             |                               |                                                                                                    |                |  |
| Phone *                       |    | ନିଜର ଇମେଲ ID ଓ ODIAGUIDE ରେ | Password                      | I                                                                                                    | Ŧ              |  |
|                               |    | ଦେଇଥିବା PASSWORD'କୁ ଦେଇ     | C Remem                       | ber me                                                                                                    | Lost password? |  |
| Email address *               |    | LOGIN କରି BUY କରିପାରିବେ     | LOG IN                        |                                                                                                    |                |  |
|                               |    |                             | _                             |                                                                                                    |                |  |
| Create account password *     |    |                             |                               | Have a coupon?                                                                                                    |                |  |
| Password                      |    | ଯିଦି ଆପଣ ନିଆଁ ୱେବସାଇଟ ଡ     | Click here to enter your code |                                                                                                    | de             |  |
| Additional information        |    |                             |                               |                                                                                                    |                |  |
| Order notes (optional)        |    | ତାହାଚନ୍ଦେଲେ                 | Billing details               | <u> </u>                                                                                                    |                |  |
| PLACE ORDER                   |    |                             | First name                    | PLACE ORDER                                                                                                    |                |  |

| Q Search Your books All                                  | ନିଜର FIRST NAME ଲେଖନ୍ତୁ                          |
|----------------------------------------------------------|--------------------------------------------------|
| Billing details                                          |                                                  |
| First name *                                             | , ନଜର SURE NAME ଲେଖନ୍ତୁ                          |
| Phone *                                                  | ୍କ ନିଜର PHONE NUMBER ଲେଖନ୍ତୁ                     |
| Email address *                                          |                                                  |
|                                                          | →ଏଠି ନିଜର GMAIL ID ଲେଖନ୍ତୁ                       |
| Create account password *                                |                                                  |
| Password                                                 | ନଜର ଗୋଟେ PASSWORD ରଖନ୍ତୁ                         |
| Additional information                                   | aco ago EMALL id allo password aco agalco        |
| Order notes (optional)                                   | rion doin LIVIAIL IU CIR PASSIVUI U RION dojejon |
| Notes about your order, e.g. special notes for delivery. | ଆପଣଙ୍କୁ ୱେବ୍ସାଇଟ ରେ login କରିବା ପାଇଁ ଦରକାର ପଡିବ  |
|                                                          | ତାପରେ PLACE ORDER ରେ କ୍ଲିକ କରନ୍ତୁ                |
|                                                          |                                                  |
| PLACE OPDER                                              |                                                  |

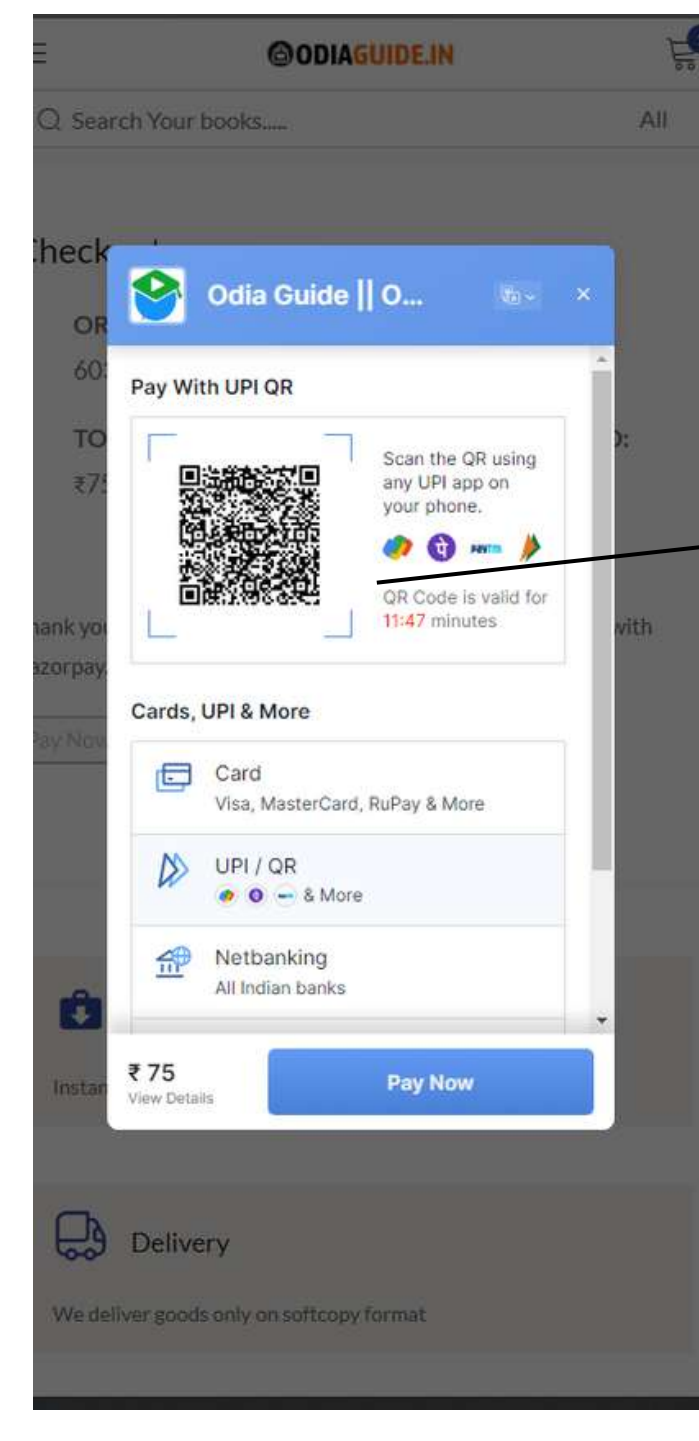

ତାପରେ ଆପଣ ପେମେଣ୍ଟ କରନ୍ତୁ ଆପଣ ପେମେଣ୍ଟ DEBIT CARD, paytm, phonepay, netbanking ମାଧ୍ୟମରେ କରି ପାରିବେ

ଧ୍ୟାନ ଦେବେ ପେମେଣ୍ଟ କଳା ପରେ 5 ରୁ 10 ସେକେଣ୍ଡ ଅପେକ୍ଷା କରନ୍ତୁ PAGE କୁ refresh କରନ୍ତୁ ନହିଁ

#### 10 ସେକେଣ୍ଡ ପରେ page refresh ହୋଇ ଡାଉନଲୋଡ option show କରିବ

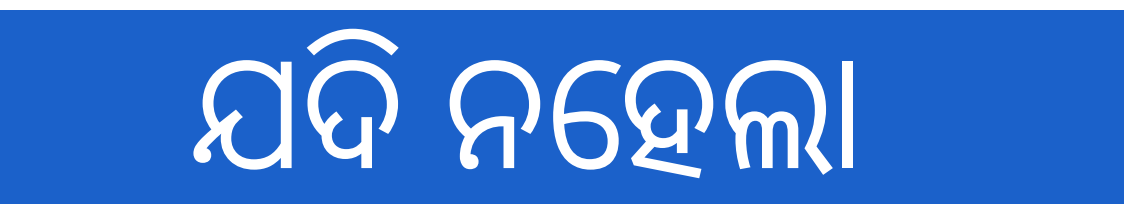

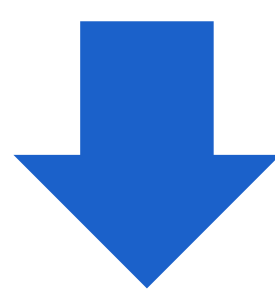

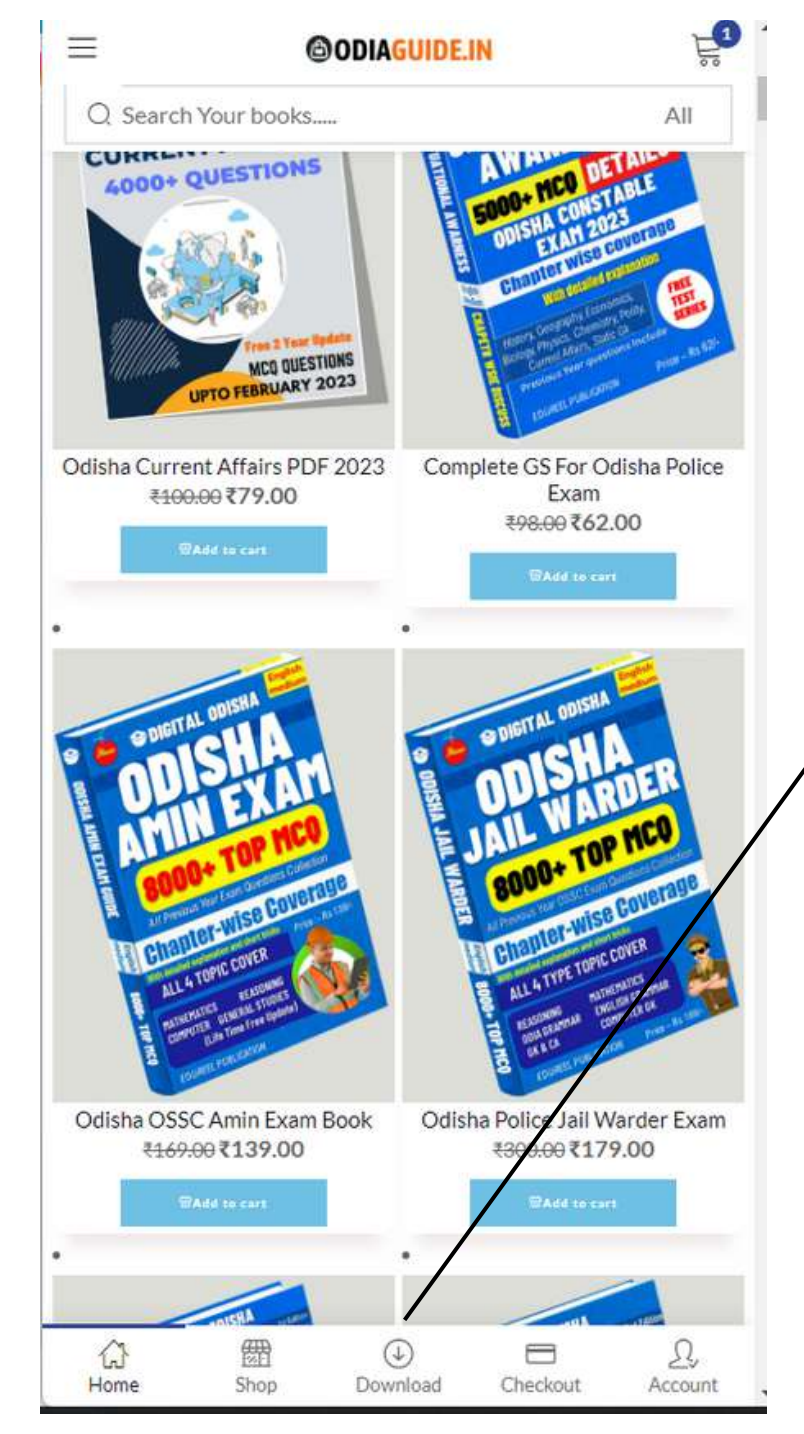

| Download Button<br>ରେ ଲ୍ଲିକ କରନ୍ତୁ      |
|-----------------------------------------|
|                                         |
| ଯେଉଁ ବହି କିଣିଥିବେ ତାହା<br>ଏଠି show ଇରିର |
|                                         |
| ବହ ଉପରେ ଲୁକ କର<br>ଡାଉନଲୋଡ କରିବେ         |
|                                         |
| ତଥାପି ପୋବ୍ୱେମ ହେଲେ                      |

| Q Search Y | our books. |     |            | All    |
|------------|------------|-----|------------|--------|
| My accou   | nt         |     |            |        |
| 🖹 Dashb    | oard       |     |            |        |
| 💭 Order    | S          |     |            |        |
| 🕁 Down     | loads      |     |            |        |
| Addre      | sses       |     |            |        |
| 8 Accou    | nt details |     |            |        |
| € Logou    | t          |     |            |        |
| Product:   |            |     | RRB BBSR G | ROUP-D |
| Downloads  | remaining  | :)  |            | 80     |
| Expires:   |            |     |            | Never  |
| Download:  |            |     |            |        |
|            | 翻          | (J) | -          | Ω,     |

# ଆପଣଙ୍କର ପେମେଣ୍ଟ ସ୍ଲିପ୍ ଓ ନାମ ସହିତ ଆମକୁ ଜିମେଳ ମାଧ୍ୟମରେ ମେସେଜ କରନ୍ତୁ

#### gmail Id - odiabookstore@gmail.com

### reply ରେ 36-48 hour ଘଣ୍ଟା ଲାଗିପରେ ବ୍ୟସ୍ଥ ହେବା ଦରକାର ନାହିଁ ଆପଣଙ୍କର ବହି କୁ ଜିମେଳ ମଧ୍ୟରେ ପଠାଇ ଦିଆଯିବ

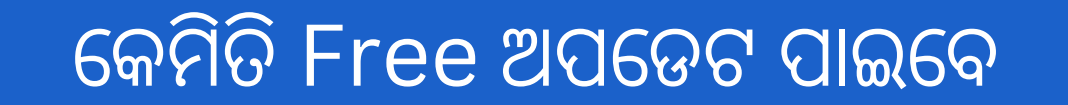

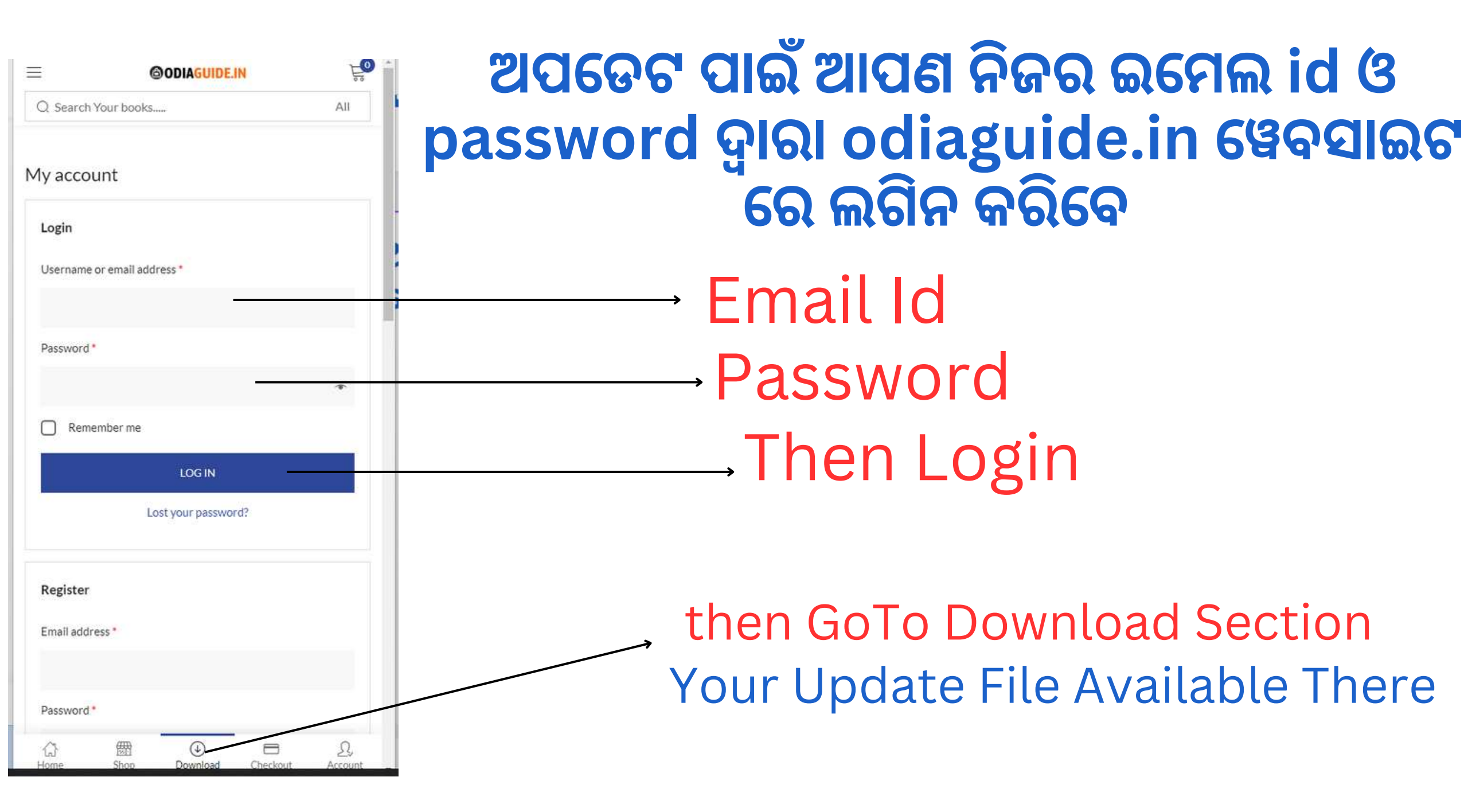